# SPECIFICATION

| Display Type       | 7" Full-Color TFT LCD                   |
|--------------------|-----------------------------------------|
| Display Resolution | 480x234                                 |
| Memory             | MS Card<br>SD/MMC Card<br>Full-size USB |
| Photo Format       | JPEG BMP                                |
| USB Host           | USB 2.0 High-Speed                      |
| Power Supply       | DC 5V, 1A,<br>100-240V AC Adapter       |
| Power consumption  | <=3W                                    |
| Dimensions         | 217x150x24mm                            |
| Weight             | 310 <u>+</u> 10g                        |

Specifications and manual are subject to change without prior notice.

# COBY

7" Widescreen Digital Photo Frame

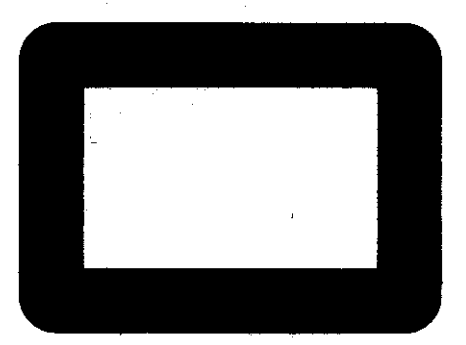

# **DP730**

# **INSTRUCTION MANUAL**

Please read this manual carefully before operation

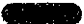

# TABLE OF CONTENTS

| PRECAUTIONS                     | 2          |
|---------------------------------|------------|
| IMPORTANT SAFETY INSTRUCTION    | 4          |
| TABLE OF CONTENTS               | 3          |
| PACKAGE CONTENTS                | ł          |
| FEATURES                        | )          |
| UNIT VIEW                       | J          |
| GETTING STARTED                 | 2          |
| Turning Your Photo Frame ON/OFF | 3          |
| PHOTO                           | )<br> <br> |
| Sideshow Mode                   | ļ          |
| Calcindar Setup                 | 5/ 7 7 8   |
| KICKSTAND                       | )          |
| TROUBLE SHOOTING                | I          |
| SPECIFICATION                   | 1          |

# PACKAGE CONTENTS

Please make sure that the items shown below are included in the package. Should an item be missing, please contact the local retailer from which you purchased this product.

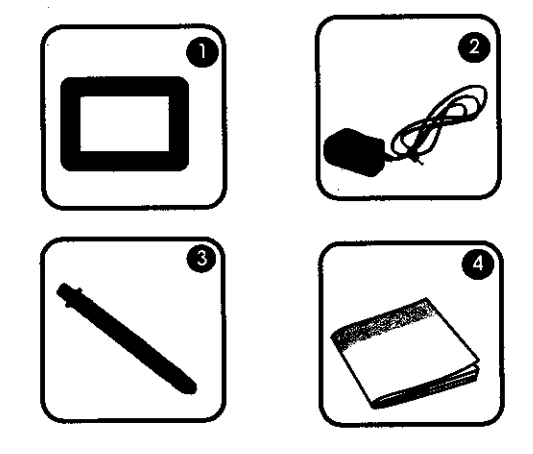

- 1. DP Frame x 1
- 3. Kickstand x 1
- 2. AC Adapter x 1
- 4. Manual x 1

# FEATURES

- 7" widescreen TFT LCD color display
- Displays JPEG, BMP photo files
- Photo slideshow mode
- Calendar and clock
- SD, MMC, MS card slot
- Full-size USB port for use with flash memory drives
- Wall-mountable design with detachable stand
- Built-in memory

#### - 主義権

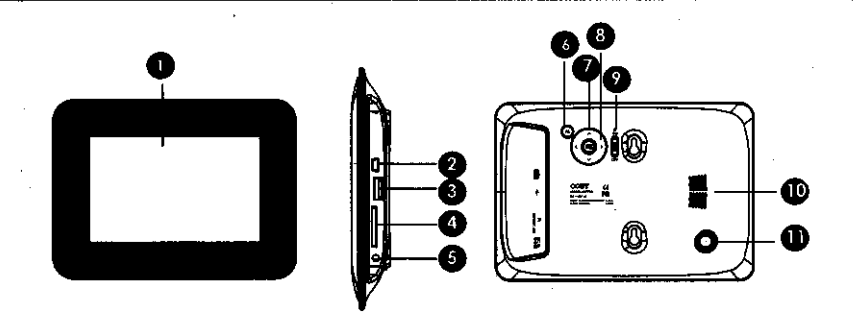

- 1. TFT Display
- Mini-size USB port To connect with computer.
- Full-size USB port To connect with USB flash drives.
- Ms/SD/MMC card slot Connect the Ms/SD/MMC card.
- 5. Power Jack
- Connect with the power source.
- 6. Menu

Press to exit.

On the Main Menu Screen, press this button to move the cursor to the memory device list.

#### 7. Direction buttons

Press the left/right button to move the cursor left/right in menu setting and to turn pages in the full screen display mode and Calendar mode.

Press the up/down button to move the cursor up/down during menu selection.

On the Main Menu Screen, press up/down button to select the desired memory device, and then press Ok button to confirm

In Calendar mode, press up/down button to view the previous/next month.

#### 8. OK button

Press to enter during menu selection.

In photo (full-screen) display mode, press this button to change between slideshow mode and Manual mode.

In Calendar mode, press this button to change view.

#### 9. Power switch

To turn the photo frame on/off.

10. Ventilation slots

11. Mounting hole

Connect the kickstand.

. . .

# GETTING STARTED

#### Installing a Memory Card

Your photo frame supports the following types of memory cards:

- Memory Stick (MS)
- Secure Digital (SD)
- Multi Media Card (MMC)
- USB Flash Storage Drive

Simply insert the memory card of your choice into its corresponding card slot located on the right panel of the photo frame. Take care to orient the card in the proper direction.

Getting photos and files onto your picture frame for viewing couldn't be easier!

#### Powering your Digital Photo Frame

Your photo Frame should be connected to an AC 100-240V wall outlet.

 Using the supplied power adapter, plug one end of the adapter into your photo frame's Power In jack and plug the other end into an AC 100-240V wall outlet.

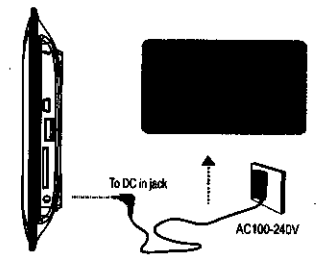

A

Do not connect the power plug to a power outlet other than that which is indicated here or on the label as this may result in the risk of fire or electric shock.

Do not handle the power plug with wet hands. Doing so may cause electric shock.

Use only AC adapters of the type specified here. Failure to do so may cause a fire or damage the player.

# **GETTING STARTED**

#### Turning Your Photo Frame On/Off

- To turn your photo frame on, set the Power Switch to the "On" position.
- To turn your photo frame off, set the Power Switch to the "Off" position.

#### **Connecting to a Computer**

Connect the photo frame to your computer with a USB cable. Upon connection:

 Your computer will automatically recognize the memory cards installed in your photo frame. Icons representing your installed memory cards will appear as "Removable Disk" when you open "My Computer".

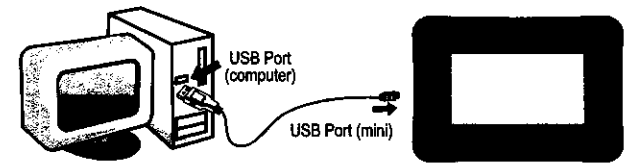

 The photo frame has 1MB built-in memory, it can be used as a USB flash disk, you can download some pictures from computer to the built-in memory and enjoy them as a demo slideshow.

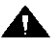

Make sure that there's no USB flash drive connecting to the DP frame before connecting the DP frame to a computer.

#### Main Menu Screen

Upon turning on the power, your photo frame will display the "Main menu" screen shown below:

Press the MENU button and then press the UP/DOWN button to select an available card.

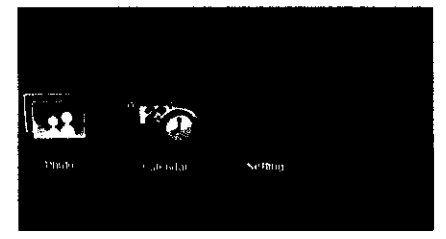

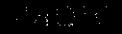

Inserted: A card icon that is in-color indicates that a memory card has been inserted(installed) in the corresponding slot.

No card: A card icon that is grayed-out indicates that a memory card has not been installed in the corresponding slot and is not available for use.

Selected: A higlighted frame indicates that the card slot is selected. Only card slots with an installed memory card may be selected.

The demo slideshow will automatically start in approximately 8 seconds if you don't press any button.

#### Photo View

To view the pictures, select the Photo icon on the main menu screen and press Enter button to enter the Photo mode.

If your photo frame is set to thumbnail in photo setup, it will display in thumbnail mode. In this mode, to display a photo(full screen), use the direction buttons to select a thumbnail and press enter button to confirm.

#### Slideshow Mode

If your photo frame is set to slideshow In photo setup, it will display the photo in slideshow mode. Press Enter button to change between slideshow mode and bowser mode.

#### Bowser Mode

During playback, press Enter button to change between slideshow mode and bowser mode. In bowser mode, press UP button to display the tool menu, the screen will shown as below:

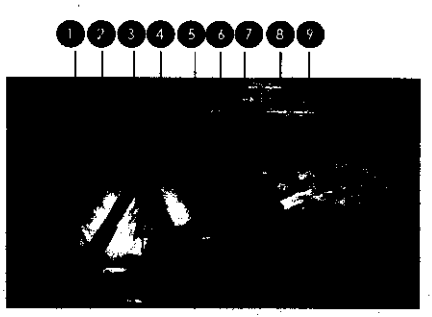

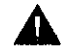

The Photo List will display supported Photo files, only. Your photo frame can display baseline JPEG /BMP files.

### HOIC

1. Rotation

To rotate the picture, select this icon and press Enter button.

Each sucessive press of Enter button will change the level of rotation as shown below:

- Rotation 90° A Rotation 180° A Rotation 270° Rotation OFF
- 2. Zoom

To zoom the picture, select this icon and press Enter button.

Each successive press of Enter button will change the level of magnification as shown below:

125% → 150% → 175% → 200% → 225% → 250% → ZOOM OFF

3. Changing View

Select this icon and press Enter button to change between the screen ratio modes: Full Screen, Fit to Screen and Crop to Fill.

4. Pan Up

Select this icon and press Enter button to pan up the amplified picture.

5. Pan Down

Select this icon and press Enter button to pan down the amplified picture.

6. Previous/Pan left

To view the previous photo, select this icon and press Enter button to confirm.

It also can be used to pan left the amplified picture.

7. Next/Pan right

To view the next photo, select this icon and press Enter button to confirm. It also can be used to pan right the amplified picture.

8. Play/Pause

Select this icon and press Enter button to select play/pause to enter slideshow mode/keep in bowser mode.

9. Return

Select this icon and press Enter button to return.

# CALENDAR

#### **Calendar**

To view time and date, select Calendar on the main menu screen and press Enter button to confirm. Then the calendar will shown as below.

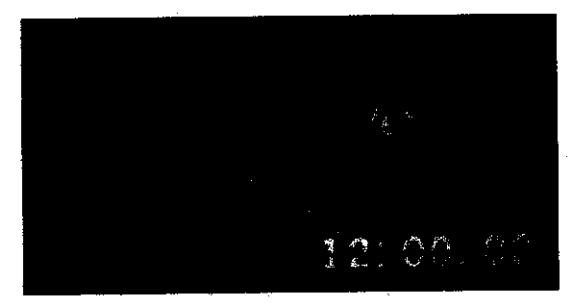

- 1. You can adjust the time and date in Calendar setup menu, please refer to Calendar setup in the Setup menu.
- 2. There are three display modes available, you can press OK button to select the desired mode.
- 3. Press Up/Down button to view the previous/next month.
- If there are available pictures, it will be displayed on the right of the window in slideshow mode, press Left/Right button to turn the pictures.
- 5. Press Menu button to exit.

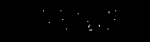

## Photo Setup

| ltem               | lestruction                                                                       | Default setting |
|--------------------|-----------------------------------------------------------------------------------|-----------------|
| Display Mode       | Sets the photo display mode for<br>entering the Photo Mode from the<br>Main Menu. | Slideshow       |
| Display Ratio      | Sets the photo display ratio                                                      | Fit to Screen   |
| Slideshow Duration | Sets the time interval of slideshow. photos.                                      | 5Sec.           |
| Slideshow Repeat   | Sets the slideshow repeat                                                         | Repeat          |
| Slideshow Effect   | Sets the slideshow effect                                                         | Random          |

## Calendar Setup

| item         | instruction                                                                                                    | Default setting  |  |
|--------------|----------------------------------------------------------------------------------------------------|------------------|--|
| Display Mode | Sets the Calendar display mode                                                                                                    | Monthly Calendar |  |
| Date         | To set Date: Press the LEFT/RIGHT button to select the<br>value of the date and year, and press the UP/DOWN<br>button to move between month, date and year |                  |  |
| Clock Mode   | Sets the Clock Mode                                                                                                    | 12-Hour          |  |
| Clock Time   | To set the Clock Time: Press the LEFT/RIGHT button<br>to select the the time, and press the UP/DOWN button<br>to move between minute and hour              |                  |  |

#### System Setup

| Item                    | Instruction                                                                                                    | Default setting |  |
|-------------------------|----------------------------------------------------------------------------------------------------|-----------------|--|
| language                | Sets the menu language of the photo frame.                                                                                                    | English         |  |
| Backlight               | Sets the backlight of the screen.                                                                                                    | 3               |  |
| Brightness              | Sets the brightness of the screen.                                                                                                    | 12              |  |
| Conrast                 | Sets the Contrast of the screen.                                                                                                    | 8               |  |
| Saturation              | Sets the Saturation of the screen.                                                                                                    | 8               |  |
| Hue                     | Sets the Hue of the screen.                                                                                                    | 50              |  |
| Power On                | Sets the power on                                                                                                    | Off             |  |
| Power Off               | Sets the power off                                                                                                    | Off             |  |
| Auto boot time          | Sets the auto boot/shut time for the photo frame.<br>1. Make sure the Power switch on the DP frame is set to ON.                                   |                 |  |
| Auto Shut time          | <ol> <li>Press the UP/DOWN button to move between minute and<br/>hour.</li> <li>Press the LEFT/RIGHT button to select the desired time.</li> </ol> |                 |  |
| Auto-power<br>frequency | Sets the Auto-Power On / Off Frequency.                                                                                                    | Mon. to Fri.    |  |
| Reset default setting   | Reset all settings to their factory default state. Press OK button to execute.                                                                     |                 |  |
| Version                 | Press OK button to display the version of this photo<br>frame.                                                                                     |                 |  |

Note: Press LEFT/RIGHT button to change the default settings of corresponding items.

# RICKSTAND

### Using the Kickstand

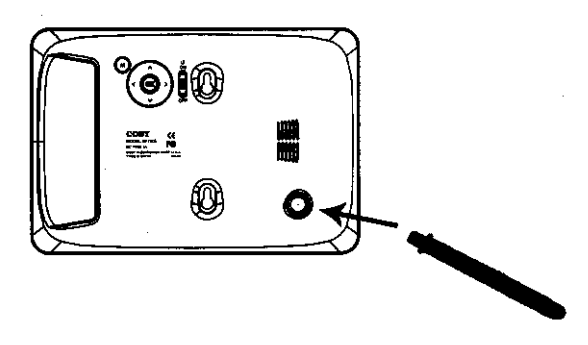

1. Attach the kiskstand to the mounting hole. 2.Turn the kickstand to the right to tighten it.

# **POUBLESHOOTING**

If you have a problem with this device, please read the troubleshooting guide below and check our website at <u>www.cobyusa.com</u> for Frequently Asked Questions (FAQs) and firmware updates. If these resources do not resolve the problem, please contact Technical Support.

968 B 586 8 18 2 Madina 2004 - 000M BST Selamon 2004 - 23678 BST 2 Madager 2004 - 23678 SST  $B_{\pi}$   $A_{\pi}$ 

#### The player does not turn on.

- Make sure the unit has been powered on manually (i.e., the Power Switch has been physically set to the ON position).
- Ensure that the power cord has been properly connected to the power outlet.

#### I cannot select a memory card.

- Ensure that a memory card has been installed.
- Ensure that the memory card is properly installed.
- Ensure that the memory card is not defective.